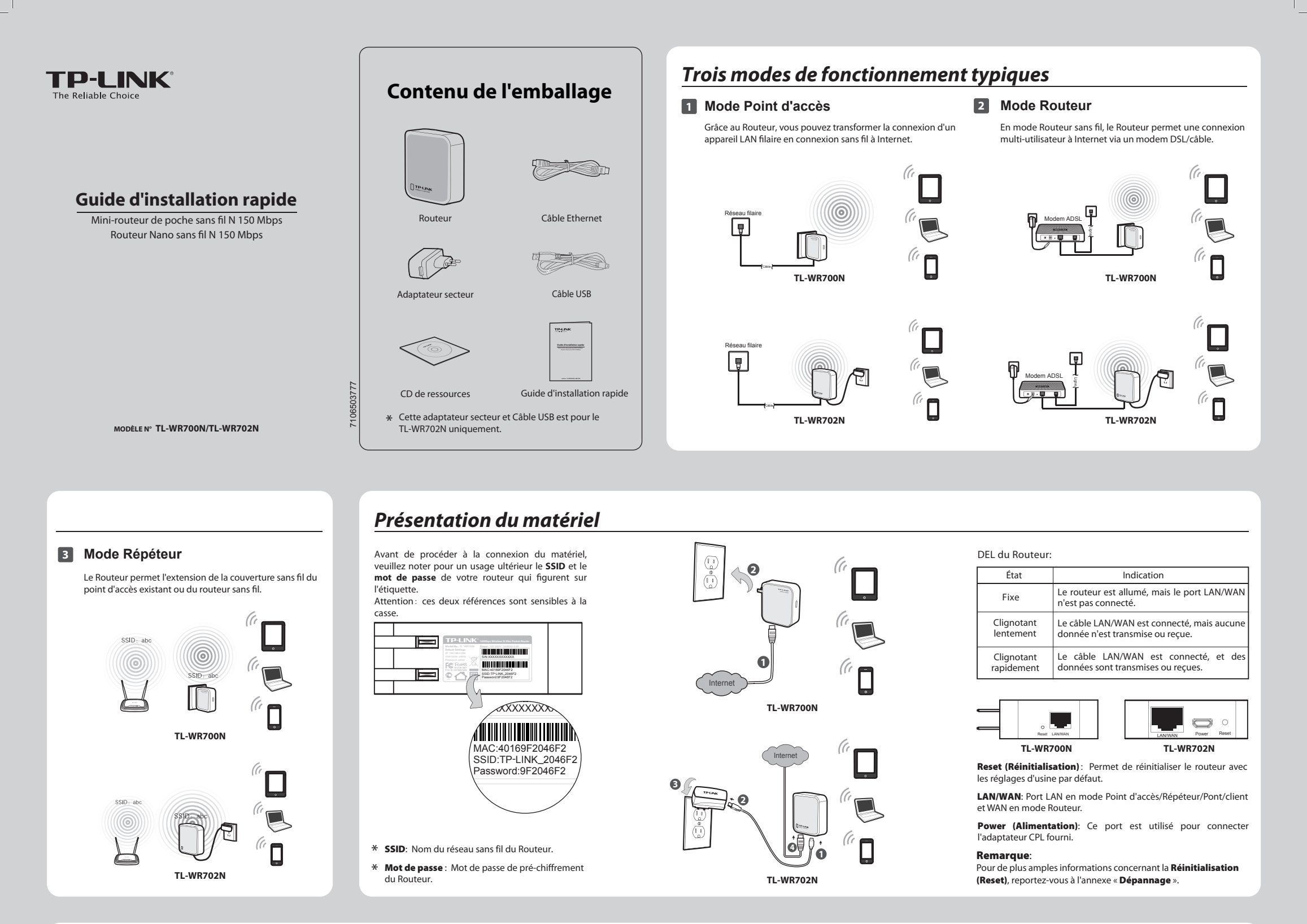

Connexion sans fil instantanée (Cette méthode permet la connexion au mode Point d'accès par défaut. Si vous souhaitez configurer le mode Point d'accès ou sélectionner un autre mode, rendez-vous sur l'Interface de gestion Web avancée.)

### Pour Windows XP

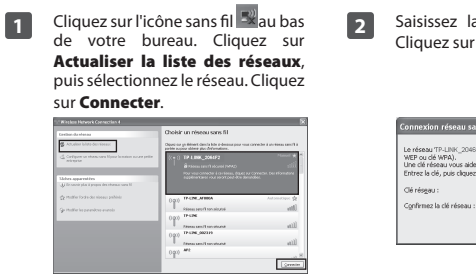

| issez la cl<br>uez sur <b>Co</b>                                                                            | é réseau puis validez.<br><b>nnexion</b> .                                                            | 3 | Si « <b>Connecté</b><br>sur la copie o<br>connexion au<br>réussi.                                                                                                    | a » s'affiche comme<br>l'écran suivante, la<br>réseau sans fil a                                                                                                    |
|----------------------------------------------------------------------------------------------------|----------------------------------------------------------------------------------------------------|---|----------------------------------------------------------------------------------------------------|----------------------------------------------------------------------------------------------------|
|                                                                                                    |                                                                                                    |   | 12 Witches Hetwark Connection 4                                                                                                    | × ×                                                                                                    |
| xion reseau sans fit                                                                                        |                                                                                                    |   | Environde Harvan                                                                                                    | Choisir un réseau sans fil                                                                                                    |
| aau 'TP-LINK_2046F2' néce<br>u dé WPA).<br>Inéseau vous aide à empé<br>la dé, puis cliquez sur Cor<br>geu : | ssite une dé réseau (également appelée clé<br>cher les intrus de se connecter à ce réseau.<br>resión. |   | Contraction to Attraction           Contraction to Attraction           Contraction to Attraction           Contraction           States approximation           Web Instance (attraction)           Web Instance (attraction) | Others are all fields (bit) bits ( bits (bits)).         Terms (bits)         Terms (bits)         Terms ( |
|                                                                                                    |                                                                                                    |   |                                                                                                    |                                                                                                    |

3

Connexion Annuler

| Emilian de Haras                                                                                                    | Choisir un reseau sans fil                                                                    |                       |
|----------------------------------------------------------------------------------------------------|-----------------------------------------------------------------------------------------------|-----------------------|
| 🔹 Arturkov ta kranite obraza                                                                                                    | Opere us ja filoset den ichis si denna pas van senedar<br>parte nopus sident pla didentitere. | is a status same 11 i |
| 🔮 Carlipper or observation if pair is nation-ocum paths -                                                                                                    | 0.000 79.1000.001472                                                                          | Converte 12           |
|                                                                                                    | 2. Among same distant Office                                                                  | - Bite                |
|                                                                                                    | 0.000 ###                                                                                     |                       |
| Notes apparentics                                                                                                    | Phone service and advent                                                                      | liter                 |
|                                                                                                    | 0.000 TP-1P4_502300                                                                           |                       |
| $\frac{1}{2} \mathcal{U}$ . The different function of the state of the state of | There are two shared                                                                          |                       |
| (a) Holf in the second data is set in                                                                                                    | 0.010 17-174_00211                                                                            |                       |
|                                                                                                    | First section short                                                                           | (Itm                  |
|                                                                                                    | Data data 685                                                                                 |                       |
|                                                                                                    | 2 Address and Tablevill OPINS                                                                 | a) III a              |
|                                                                                                    | Data Pensary, 199417                                                                          |                       |
|                                                                                                    | C Among Land Tradewind (1975)                                                                 | , lin                 |

### Pour Windows 7

Connecter.

Actuellement connecté à :

ess Network Co

Hetwork Accès Internet

TP-LINK 2046F2

Connexion automatique

TP-LINK\_002319

AutoTest

TP-LINK Zhan

Cliquez sur l'icône 📲 au bas de 1 votre bureau. Cliquez sur le bouton Actualiser, puis sélectionnez le réseau de votre choix. Cliquez sur

Ouvrir le Centre Réseau et partage

\$4

<u>C</u>onnecter

al

31

all

20 0

Saisissez la clé de sécurité. Cliquez sur 2 OK.

| onnexion à un rése       | au                     | ×       |
|--------------------------|------------------------|---------|
| rez la clé de sé         | curité du réseau.      |         |
| Ié de <u>s</u> écurité : | •••••                  |         |
|                          | Masquer les caractères |         |
|                          |                        |         |
|                          | OK                     | Annuler |

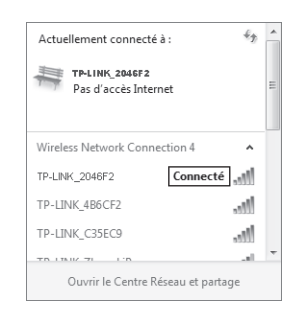

Si « **Connecté** » s'affiche comme

sur la copie d'écran suivante, la

connexion au réseau sans fil a

3

réussi.

#### Remargue:

- 1. En mode Point d'accès, la fonction de pré-chiffrement est ouverte par défaut et la clé réseau/de sécurité correspond au mot de passe sur l'étiquette.
- 2. Le mot de passe est sensible à la casse.Le SSID par défaut du réseau est TP-LINK\_xxxxxx. (Le code TP-LINK\_xxxxxx correspond au SSID sur l'étiquette.)

### **Configuration PC**

1

Allez dans Démarrer > Panneau de configuration > Afficher l'état et la gestion du réseau > Modifier les paramètres de la carte. Cliquez avec le bouton droit de votre souris sur « Connexion réseau sans fil », puis sélectionnez « Propriétés ».

| Connexi  | ion | réseau sans fil      |
|----------|-----|----------------------|
| Micros 🖲 | 9   | Désactiver<br>Statut |
|          |     | Créer un raccourci   |
|          |     | Supprimer            |
| 6        | Ð   | Renommer             |
| e        | 9   | Propriétés           |
|          |     |                      |

Double-cliquez sur « Protocole 2 Internet version 4 (TCP/IPv4) » dans la liste.

| Gestion de reseau Partage                                                                                                    |                                                                                 |
|----------------------------------------------------------------------------------------------------|---------------------------------------------------------------------------------|
| Connexion en utilisant :                                                                                                    |                                                                                 |
| 🔮 Microsoft Virtual WIR Miniport Adapter A                                                                                                    | 5                                                                               |
|                                                                                                    | Configurer                                                                      |
| Cette connexion utilise les éléments suivants :                                                                                                    |                                                                                 |
| Clent pour les réseaux Microsoft                                                                                                    |                                                                                 |
| Planficateur de paquets GoS                                                                                                    |                                                                                 |
| Partage de fichiera et imprimantes Bés                                                                                                    | eaux Microsoft                                                                  |
| Protocole Internet version 6 (TCP/IPv                                                                                                    | ର                                                                               |
| Protocole Internet version 4 (TCP/IPv                                                                                                    | 4)                                                                              |
| M Plote E/S Mappage de découverte d                                                                                                    | e couche liaison                                                                |
| 178                                                                                                    | de liaison                                                                      |
| <ul> <li>M Répondeur de découverte de couche</li> </ul>                                                                                                    |                                                                                 |
| <ul> <li>A Répondeur de découverte de couche</li> </ul>                                                                                                    |                                                                                 |
| A Bépondeur de découverte de couche                                                                                                    |                                                                                 |
| Aspondeur de découverte de couche  Installer  Désinstalle                                                                                                    | Propriétés                                                                      |
| Arrow Répondeur de découverte de couche     Installer     Désinstalle     Description                                                                                                    | Propriétés                                                                      |
| Alipondeur de découverte de couche      Instalier      Désiratalle      Description      Protocole TCP/IP (Transmission Control Prot                                                           | Propriétria                                                                     |
| Alepondeur de découverte de couche     Installer Désinstalle      Protocole TCP/IP (Transmission Control Pro     protocole de réseu, élendu par défaut qui                                     | Propriétés                                                                      |
| A Répondeur de découverte de couche     Installer     Désinutatio     Description     Protocole TCP /IP (Transmission Control Prot protocole de éleau chandu qui p merts réseur infercomentés. | Propriétés<br>locol/Internet Protocol). Le<br>emet la communication entre diffé |

Saisissez l'adresse IP 192.168.0.x (x est compris entre 1 et 253), puis le Masque de sous-réseau : 255.255.255.0. Entrez l'adresse IP LAN du routeur (par défaut : 192.168.0.254) dans le champ « Passerelle par défaut ». Cliquez sur **OK**.

| Général<br>Les paramètres IP peuvent être di<br>éseau le permet. Sinon, vous deve<br>appropriés à votre administrateur | Éterminés automatiquement si vot<br>zz demander les paramètres IP<br>réseau. |
|----------------------------------------------------------------------------------------------------|------------------------------------------------------------------------------|
| Obtenir une adresse IP autor                                                                                           | natiquement                                                                  |
| Utiliser l'adresse IP suivante :                                                                                       | <u> </u>                                                                     |
| Adresse IP :                                                                                                    | 192 . 168 . 0 . 20                                                           |
| Masque de sous-réseau :                                                                                                | 255 .255 .255 . 0                                                            |
| Passerelle par défaut :                                                                                                | 192 . 168 . 0 . 254                                                          |
| III Obtenir les adresses des serv                                                                                      | yeurs DNS automatiquement                                                    |
| Utilser l'adresse de serveur D                                                                                         | INS suivante :                                                               |
| Serveur DNS préféré :                                                                                                  |                                                                              |
| Serveur DNS auxiliaire :                                                                                               |                                                                              |
| Valider les paramètres en qu                                                                                           | ittant Avancé                                                                |

## **2** Se connecter au réseau

Cliquez sur l'icône 📲 au bas de 1 votre bureau. Cliquez sur le bouton Actualiser, puis sélectionnez le réseau de votre choix. Cliquez sur Connecter.

| Actuellement connecté à<br>Network<br>Accès Internet | : 🏤               | - |
|------------------------------------------------------|-------------------|---|
| Wireless Network Connec                              | tion 4 🔺          |   |
| TP-LINK_2046F2                                       | 1000              | 1 |
| Connexion<br>automatique                             | <u>C</u> onnecter |   |
| TP-LINK_002319                                       | lle.              |   |
| AutoTest                                             | Sal.              |   |
| TP-LINK_Zhang                                        |                   | ÷ |

2 Saisissez la **Clé de sécurité**. Cliquez sur **OK**.

Si « Connecté » s'affiche comme sur la copie d'écran suivante, la connexion au réseau sans fil a réussi.

| n connexion à un rése     | au 🔍                   | Actuellement connecté à :   | 49            |
|---------------------------|------------------------|-----------------------------|---------------|
| Entrez la clé de si       | écurité du réseau.     | TP-LINK_2046F2              |               |
| Clé de <u>s</u> écurité : | •••••                  | Pas d'accès Internet        |               |
|                           | Masquer les caractères |                             |               |
|                           |                        | Wireless Network Connection | on 4 🔺        |
|                           | OK Annuler             | TP-LINK_2046F2              | Connecté      |
|                           |                        | TP-LINK_4B6CF2              | 1000          |
|                           |                        | TP-LINK_C35EC9              | .10           |
|                           |                        | TD 1307 71 110              | al.           |
|                           |                        | Ouvrir le Centre Résea      | iu et partage |
|                           |                        |                             |               |

3

#### Remarque:

- 1. Le SSID par défaut du réseau est **TP-LINK\_XXXXXX**. (Le code TP-LINK\_XXXXXX correspond au SSID sur l'étiquette.)
- 2. En mode Point d'accès, la fonction de pré-chiffrement est ouverte par défaut et la Clé de sécurité correspond au Mot de passe sur l'étiquette. Le mot de passe est sensible à la casse.

### **3** Configurer le routeur

| 1       | Lancez votre navigateur Internet, saisissez <b>192.168.0.254</b> dans<br>la barre d'adresse, puis appuyez sur <b>Entrée</b> . Saisissez ensuite<br><b>l'identifiant</b> et le mot de <b>passe</b> par défaut : <b>admin</b> (les deux en<br>lettres minuscules). Cliquez sur <b>OK</b> .                                                                                                    | 2                                                                                                    | Une fois connecté, vous pouvez cliquer sur le menu Installation<br>rapide pour configurer rapidement votre routeur. Cliquez sur<br><b>Next</b> (Suivant).                                                                                                    | 3                                                                | Sélectionnez le mode de for<br>cliquez sur <b>Next</b> (Suivant).                                                                                                    | nctionnement de votre choix, puis                                                                                                    |
|---------|----------------------------------------------------------------------------------------------------|----------------------------------------------------------------------------------------------------|----------------------------------------------------------------------------------------------------|------------------------------------------------------------------|----------------------------------------------------------------------------------------------------|----------------------------------------------------------------------------------------------------|
|         | Connect to 192.168.0.254                                                                                                    |                                                                                                    | Quick Setup           The quick setup will tell you how to configure the basic network parameters.           To continue, please click the Next button.           To exit, please click the Exit button.                                                                                                    |                                                                  | Quick Setup - Working Mode       AP:       AP Mode       Router:       Router:       Repeater:       Bridge:       Bridge:       Bridge:       Client:       Client:       Back                                                                                                    | e<br>ode                                                                                                    |
| 4       | Configurez les réglages sans fil selon le mode choisi.<br>(Le Routeur prend en charge cinq mode de fonctionnement. Nous vous en présentor                                                                                                    | is trois d                                                                                                    | dans cette section : Point d'accès, Routeur et Répéteur. Pour les modes Ponts et Client,                                                                                                    | veuillez vo                                                      | ous reporter au Manuel d'utilisat                                                                                                    | ion disponible sur le CD de ressources.)                                                                                                    |
| 1       | de Point d'accès                                                                                                    | 2                                                                                                    | Cliquez sur <b>Reboot</b> (Redémarrer) afin que les paramètres soient<br>pris en compte sur le routeur.<br>Quick Setup - Finish         Congratulationsi The Router is now connecting you to the Internet. For detail settings,<br>please click other menus if necessary.<br>The change of wireless config will not take effect until the Router reboot.<br>Back       Reboot                                                                                                    |                                                                  | <b>Remarque:</b><br>Une fois que vous aure<br>réseau en suivant <b>l'étape</b> •<br><b>Se reconnecter au résea</b><br>vous devez saisir le mot de<br>valider la connexion.                                                                                                    | z redémarré, reconnectez-vous au<br><b>4 : Reconfigurer le PC</b> et <b>l'étape 5 :</b><br>nu. Si la Sécurité sans fil est activée,<br>• passe que vous venez de créer pour                                                                                          |
| М       | ode Routeur                                                                                                    |                                                                                                    |                                                                                                    |                                                                  |                                                                                                    |                                                                                                    |
|         | Définissez les paramètres de connexion sans fil. Nous vous<br>recommandons de renommer un SSID, puis de sélectionner un<br>type de sécurité et de saisir un mot de passe.                                                                                                    | a)<br>b)                                                                                                    | Si le mode <b>PPPoE</b> est sélectionné, veuillez saisir l'identifiant et le<br>mot de passe qui vous ont été donnés par votre fournisseur<br>d'accès. Attention, ces champs sont sensibles à la casse. Cliquez<br>ensuite sur <b>Next</b> (Suivant).<br>Quick Setup - PPPoE         User Name:         Password:         Back         Next    Si le mode <b>IP dynamique</b> est sélectionné, l'adresse IP du routeur<br>est fournie automatiquement par le serveur DHCP ou le<br>fournisseur d'accès. Aucune configuration n'est nécessaire et<br>vous pouvez poursuivre la configuration sans fil.                                                                                                    | 3                                                                | Cliquez sur <b>Reboot</b> (Redémai<br>pris en compte sur le routeur.<br>Cuick Setup - Finish<br>Congratulations! The Router is now cor<br>please click ofther menus if necessary.<br>The change of wirkless config will not take effectur<br>Back<br>Remarque:<br>Une fois que vous aurez rr<br>réseau en suivant <b>l'étape 4</b> :1 | rrer) afin que les paramètres soient<br>metting you to the Internet. For detail settings,<br>te the Produce releast<br>Resout<br>Reconfigurer le PC et <b>l'étape 5 :</b>                                                                                            |
| 2       | Sélectionnez le type de connexion WAN de votre choix, puis<br>cliquez sur Next(Suivant).           Ouick Setup - WAN Connection Type           The Quick Setup - WAN Connection hype driven point           OPPoint - for this connection, you will need your account name and password from your USP.           O paramic P - Your ISP uses a DHCP service to assign your Router an IP address when connecting to the Intermet.           Studic IP - This type of connection uses a permanent, fixed (study) P address that your ISP assigned.           Back         Next | ()                                                                                                    | Shife indoce in standage estimated for addessering estimation in a standage estimation in a standage estimation in a standage estimation in a standage estimated for a standage estimated for |                                                                  | Se reconnecter au réseau.<br>vous devez saisir le mot de pa<br>valider la connexion.                                                                                                    | Si la Sécurité sans fil est activée,<br>sse que vous venez de créer pour                                                                                                    |
| М(<br>1 | Dde Répéteur         Cliquez sur le bouton Liste pour afficher les réseaux sans         fil disponibles.                                                                                                    | z le SSIE<br>iis cliqu                                                                                                    | D du réseau que vous souhaitez<br>ez sur <b>Connect</b> (Connecter).                                                                                                    | nent com<br>sans fil.<br>z le mot c                              | nplété dans les <b>4</b><br>Sélectionnez les<br>de passe. Cliquez                                                                                                    | Cliquez sur <b>Reboot</b> (Redémarrer) afin que les paramètres soient pris en compte sur le routeur.                                                                                                    |
|         | AP List       Outlick Setup - Wireless Client       AP Count       SRD       Negree       Variantian       Variantian       Variantian       Variantian       Variantian       Variantian       Variantian       Variantian       Variantian       Variantian       Variantian       Variantian       Variantiantiantiantiantiantiantiantiantiant                                                                                                    | SSID           CMCC_EDI           Network-LT           SID           TP-LINK_E           E           TP-LINK_E           TP-LINK_E           TP-LINK_A           TP-LINK_P           TP-LINK_P           TP-LINK_P | Book Referen                                                                                                    | mple 00-10-0F-11-22-33<br>by to conform local law.<br>Inference. | -33<br>K<br>The weekess password)                                                                                                    | Outek Setup - Finish         Congratulations! The Router is now connecting you to the Internet. For detail settings, please click other menus if necessary.         The charge of weekes code you not take effect with the Router reboot.         Back       Reboot. |

au pe 5 : Se reconnecter au réseau. Si la Sécurité sans fil est activée, vous devez saisir le mot de passe que vous venez de créer pour valider la connexion.

# **4** Reconfigurer le PC

Suivez les étapes de la section 1 : Configurer le PC pour paramétrer l'adresse IP.

Sélectionnez Obtenir une adresse IP automatiquement et Obtenir les adresses des serveurs DNS automatiquement. Cliquez sur OK pour achever le paramétrage.

| Configuration alternativ                                                                           | e                                        |                |                |                     |                |
|----------------------------------------------------------------------------------------------------|------------------------------------------|----------------|----------------|---------------------|----------------|
| es paramètres IP peuvent être<br>seau le permet. Sinon, vous de<br>ppropriés à votre administrateu | déterminés a<br>vez demande<br>r réseau. | uton<br>er les | natiqu<br>para | ement s<br>nètres I | i votre r<br>P |
| Obtenir une adresse IP aut                                                                         | omatiquemer                              | ıt             |                |                     |                |
| 💮 Utiliser l'adresse IP suivante                                                                   |                                          |                |                |                     |                |
| Adresse IP :                                                                                       |                                          |                |                |                     |                |
| Masque de sous-réseau :                                                                            |                                          |                |                |                     |                |
| Passerelle par défaut :                                                                            |                                          |                |                |                     |                |
| Obtenir les adresses des se                                                                        | rveurs DNS a                             | autor          | matiqu         | ement               |                |
| O Utiliser l'adresse de serveur                                                                    | DNS suivant                              | e :            |                |                     |                |
| Serveur DNS préféré :                                                                              |                                          |                |                |                     |                |
| Serveur DNS auxiliaire :                                                                           |                                          |                |                |                     |                |
| 🔲 Valider les paramètres en d                                                                      | uittant                                  |                |                | Ava                 | ancé           |

### **5** Se reconnecter au réseau

Quatre modes uniquement le permettent : Point d'accès, Routeur, Répéteur et Pont. En mode Répéteur, le SSID du TL-WR700N/TL-WR702N est le SSID du routeur auquel vous souhaitez vous connecter.

1 Cliquez sur le bouton Actualiser, puis sélectionnez le SSID du réseau qui a été paramétré à **l'étape 3 : Configurer le** routeur. Cliquez sur **Connecter**.

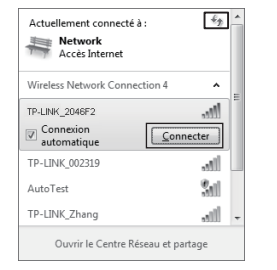

2 Si la Sécurité sans fil est activée, vous devez saisir la clé de sécurité que vous avez créée à **l'étape 3 : Configurer le routeur**. Cliquez sur **OK**.

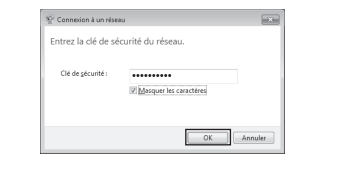

### Annexe: Dépannage

Back Nex

### Que faire en cas d'oubli du mot de passe ?

- 1) Restauration des réglages d'usine par défaut du routeur. Si vous ne savez pas comment procéder, consultez la section : **Comment restaurer les réglages** d'usine par défaut de mon routeur ?
- 2) Si vous souhaitez vous connecter à la page Web d'administration, utilisez l'identifiant et le mot de passe par défaut : admin, admin.
- Si vous souhaitez vous connecter au réseau sans fil. utilisez le mot de passe par défaut figurant sur l'étiquette.
- 3) Tentez une nouvelle fois de configurer votre routeur à l'aide des étapes précédentes du Guide d'installation rapide.

# 2 Comment restaurer les réglages d'usine par défaut de mon routeur ?

Assurez-vous que le routeur est allumé, puis appuyez à l'aide d'une pointe sur le bouton Reset pendant 5 secondes au moins avant de le relâcher.

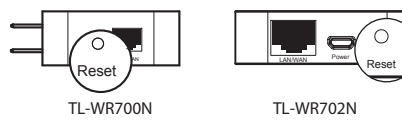

#### Remarque:

Pour en savoir plus sur la configuration avancée, veuillez consulter le manuel utilisateur fourni sur le CD de ressources.

# **Assistance Technique**

- Pour obtenir une aide supplémentaire sur le dépannage, consultez l'adresse suivante : www.tp-link.com/support/faq.asp
- Pour télécharger les dernières versions du firmware, du pilote, de l'utilitaire et du manuel d'utilisation, consultez l'adresse suivante : www.tp-link.com/support/download.asp
- Pour tout autre type d'assistance technique, contactez-nous aux coordonnées ci-dessous :

#### International

Tél.:+86 755 26504400 E-mail : support@tp-link.com Horaires :24h/24 et 7j/7

### USA/Canada

Numéro vert : +1 866 225 8139 E-mail : support.usa@tp-link.com Horaires : 24h/24 et 7j/7

#### Français

E-mail: support.fr@tp-link.com Tél: 0820 800 860 (0,118€ TTC/min depuis la métropole) du lundi au vendredi de 9h à 18h (hors jours fériés)

www.tp-link.com TP-LINK TECHNOLOGIES CO., LTD.